#### РРН МАКОТ

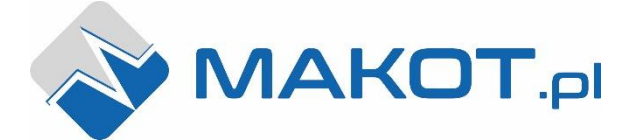

ul. Przewóz 34/304 30-716 Kraków

 G02 260 992 [Dział Techniczny] 537 872 522 [Dział Handlowy]
 dt@makot.pl [Dział Techniczny] biuro@makot.pl [Dział Handlowy]

STEROWNIK MCH-07 v. 2 / MCH-07T v. 2 Instrukcja obsługi

#### 1. CHARAKTERYSTYKA.

Sterownik MCH-07 drugiej generacji jest uniwersalnym, zespolonym sterownikiem przeznaczonym do zastosowania w udojniach i w zbiornikach mleka. Sterownik ten pozwala na schładzanie mleka zawartego w zbiorniku oraz przeprowadzenie procesu mycia zbiornika oraz udojni.

Sterownik charakteryzuje się elastycznością w przystosowaniu go do różnych wymagań – jest w pełni programowalny na etapie instalatorskim, a jednocześnie zabezpieczony przed ewentualną ingerencją bezpośredniego użytkownika w nastawy.

Sterownik ten składa się z dwóch zespolonych segmentów:

- segment chłodzący,
- segment myjący,

przy czym w trakcie procesu chłodzenia nie jest możliwe, nawet przypadkowe, włączenie procesu mycia. Segment mycia uaktywnia się dopiero po wyłączeniu chłodzenia.

Sterownik MCH-07 umieszczony jest w szczelnej obudowie przystosowanej do mocowania naściennego (stopień ochrony IP65). Na zamówienie dostępny jest także wariant sterownika z kołnierzem, umożliwiający montaż panelowy (oznaczenie **MCH-07.f**), w którym zasilanie oraz wejścia i wyjścia sterownicze wyprowadzone są poprzez dławnice umieszczone na dolnej części obudowy. Dodatkowo produkujemy też na zamówienie wariant z dławnicami umieszczonymi na tylnej części obudowy, co pozwala na zabudowanie sterownika w taki sposób, aby doprowadzane przewody były ukryte (oznaczenie **MCH-07.b**).

W zestawie ze sterownikiem znajduje się czujnik temperatury. Natomiast w wersji MCH-07T dołączany jest dodatkowy czujnik temperatury, sterujący podgrzewaniem temperatury wody podczas procesu mycia.

Czujniki temperatury znajdują się w gumowej osłonie (klasa szczelności IP68), zakończone są nierdzewną tulejką. Sterownik sygnalizuje uszkodzenie czujnika temperatury.

| zasilanie           | 230V AC 50/60 HZ |
|---------------------|------------------|
| stopień ochrony     | IP65             |
| znak bezpieczeństwa | CE               |

# widok ogólny sterownika

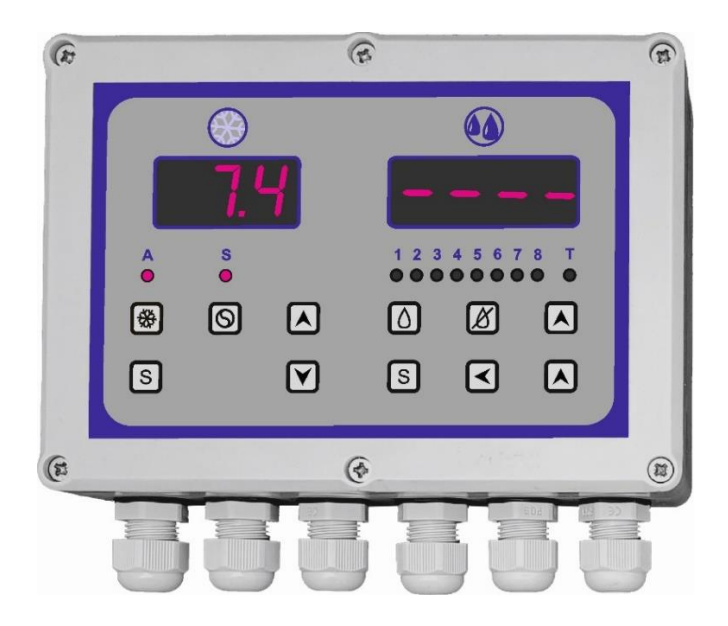

2. INSTALACJA I PODŁĄCZENIE STEROWNIKA.

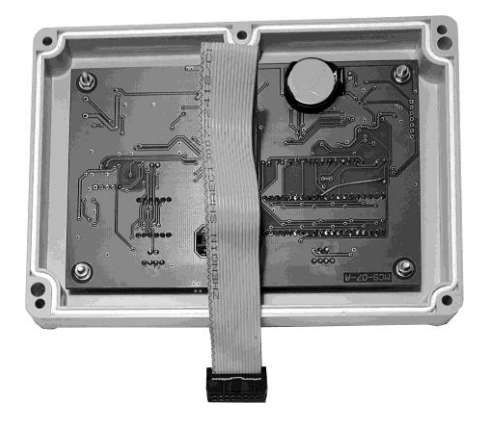

W celu zainstalowania sterownika należy odkręcić sześć wkrętów i odchylić czołówkę sterownika, uważając na przewód łączący płytkę górną z płytką dolną. Po rozłożeniu obudowy, należy rozłączyć ten przewód. Rozłączenie przewodu następuje poprzez wyjęcie wtyczki złącza umieszczonego w dolnej płytce.

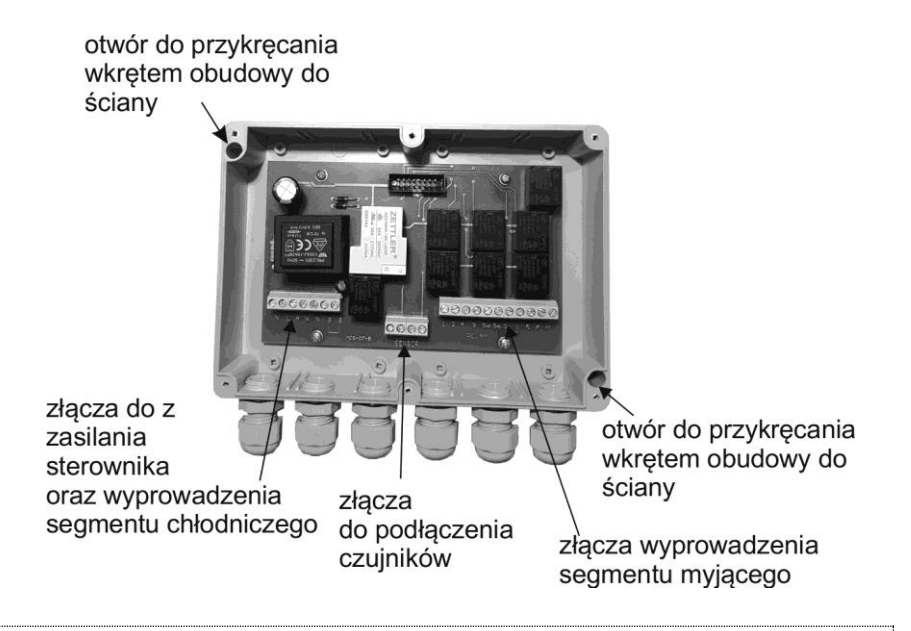

#### UWAGA

Przymocowywanie obudowy może następować jedynie poprzez przykręcenie wkrętami z wykorzystaniem zaznaczonych otworów. Nie wolno przewiercać obudowy i poprzez te otwory mocować obudowę, bowiem powoduje to utratę szczelności obudowy.

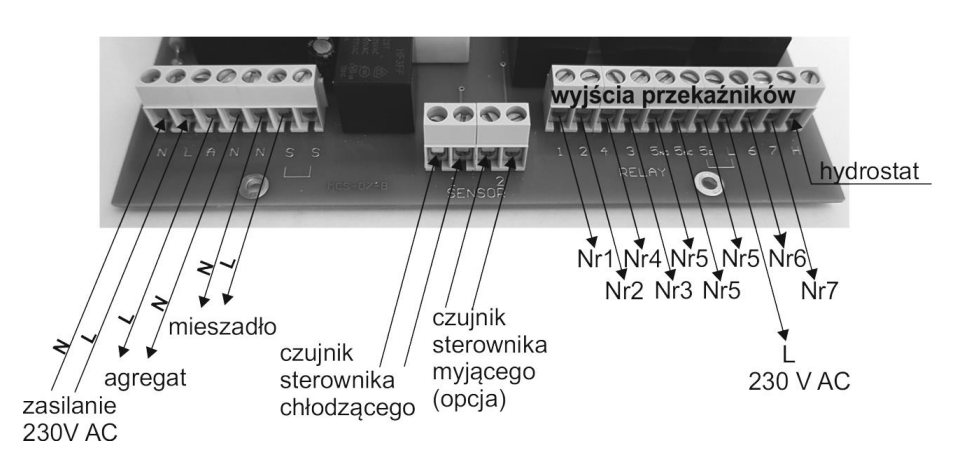

## wersja MCH-07T

W przypadku, jeżeli przekaźnik nr 4 w segmencie myjącym jest ustawiony jako sterujący mieszadłem, wówczas można połączyć sterowanie mieszadłem segmentu chłodzącego oraz segmentu myjącego.

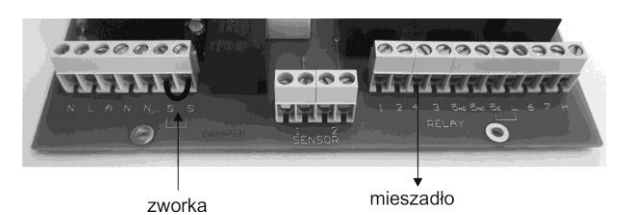

Sterowanie przez przekaźnik nr 5 napięciem 230V AC.

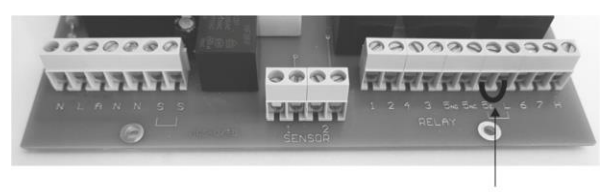

zworka

## 3. SEGMENT CHŁODZĄCY.

Włączenie przez użytkownika procesu chłodzenia blokuje możliwość włączenia procesu mycia, co objawia się całkowitym wygaśnięcie wyświetlacza segmentu myjącego.

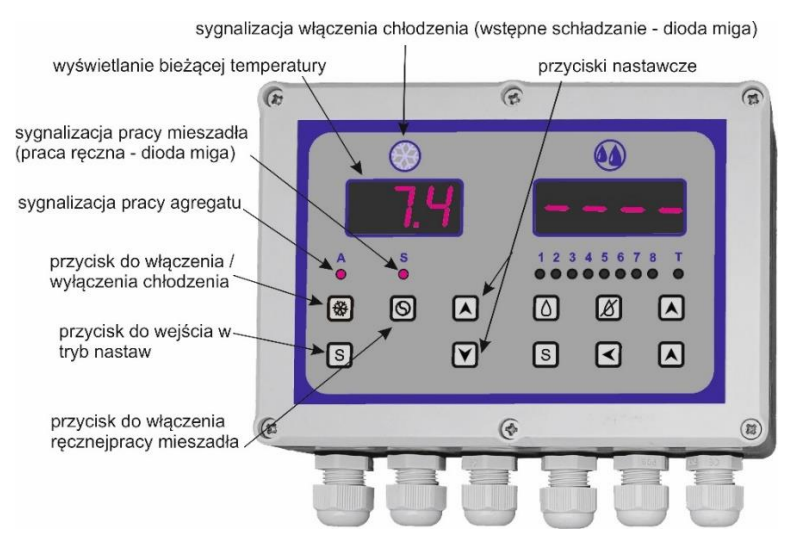

#### widok sterownika z włączonym procesem chłodzenia

| zakres pomiarowy temperatury                                                                 | od -40,0 <sup>o</sup> C do +99,0 <sup>o</sup> C                                                                                         |
|----------------------------------------------------------------------------------------------|----------------------------------------------------------------------------------------------------|
| zakres temperatur sterowania                                                                 | od -40,0 °C do +99,0 °C<br>(pomniejszony o ustawioną histerezę)                                                                         |
| rozdzielczość pomiarowa miernika temperatury<br>(rozdzielczość nastaw temperatur sterowania) | 1 <sup>o</sup> C w zakresie poniżej -9,9 <sup>o</sup> C<br>0,1 <sup>o</sup> C w zakresie od -9,9 <sup>o</sup> C do +99,0 <sup>o</sup> C |
| histereza sterowania                                                                         | od 1,0 °C do 20,0 °C                                                                                                    |
| czas wstępnego schłodzenia                                                                   | od 1 h do 18 h                                                                                                    |
| czas opóźnienia rozpoczęcia chłodzenia                                                       | od 1 min. do 99 min.                                                                                                    |
| czas pracy mieszadła                                                                         | od 1 min. do 60 min.                                                                                                    |
| czas postoju mieszadła                                                                       | od 1 min. do 60 min.                                                                                                    |
| czas pracy ręcznej mieszadła                                                                 | ciągła lub od 1 min. do 60 min.                                                                                                    |
| długość czujników pomiarowych                                                                | 5 m                                                                                                    |
| typ czujnika temperatury                                                                     | termistorowy NTC                                                                                                    |
| rodzaj miernika temperatury                                                                  | cyfrowy LED                                                                                                    |
| obciążalność styków przekaźnika sterującego<br>agregatem                                     | 30A 250V AC                                                                                                    |
| obciążalność styków przekaźnika sterującego<br>mieszadłem                                    | 10A 250V AC                                                                                                    |

## 3.2. Funkcje sterownika w trybie chłodzenia.

Segment chłodzący sterownika MCH-07 v. 2 wyposażony jest w opisane poniżej funkcje.

- Sterowanie pracą agregatu według dwóch nastawionych temperatur, np. temperatura wstępnego schłodzenia po udoju oraz temperatura docelowego schłodzenia w procesie przechowywania.
- Opóźnienie włączenia procesu schładzania na czas potrzebny do zakończenia procesu udoju.
- 3. **Funkcja nadzoru pracy agregatu**, polegająca na możliwości ustawienia maksymalnego oraz minimalnego czasu pracy agregatu, jak również minimalnego czasu postoju agregatu.
- 4. Możliwość ustawienia automatycznej pracy mieszadła w dwóch wariantach:
  - cykliczna praca mieszadła, niezależna od stanu pracy agregatu;
  - mieszadło pracuje w sposób ciągły w czasie pracy agregatu, a w momencie wyłączenia się pracy agregatu mieszadło przechodzi do pracy cyklicznej.
- 5. Funkcja ręcznego włączenia pracy mieszadła.

- 6. Zapamiętywanie maksymalnych i minimalnych wartości temperatury w całym cyklu pracy sterownika; funkcja ta połączona jest z możliwością opóźnienia czasowego zapisywania danych temperaturowych do pamięci sterownika od momentu jego włączenia.
- 7. Zapamiętywanie maksymalnej wartości temperatury w procesie mycia.
- 8. Funkcja nadzoru i sygnalizacji uszkodzenia czujnika pomiarowego.

#### 3.3. Programowanie dla segmentu chłodzenia.

Sterownik fabrycznie jest zaprogramowany dla standardowych warunków pracy. W celu zmiany fabrycznego zaprogramowania należy wejść w tryb nastaw i dokonać żądanych korekt. Poniższy rysunek obrazuje procedurę programowania:

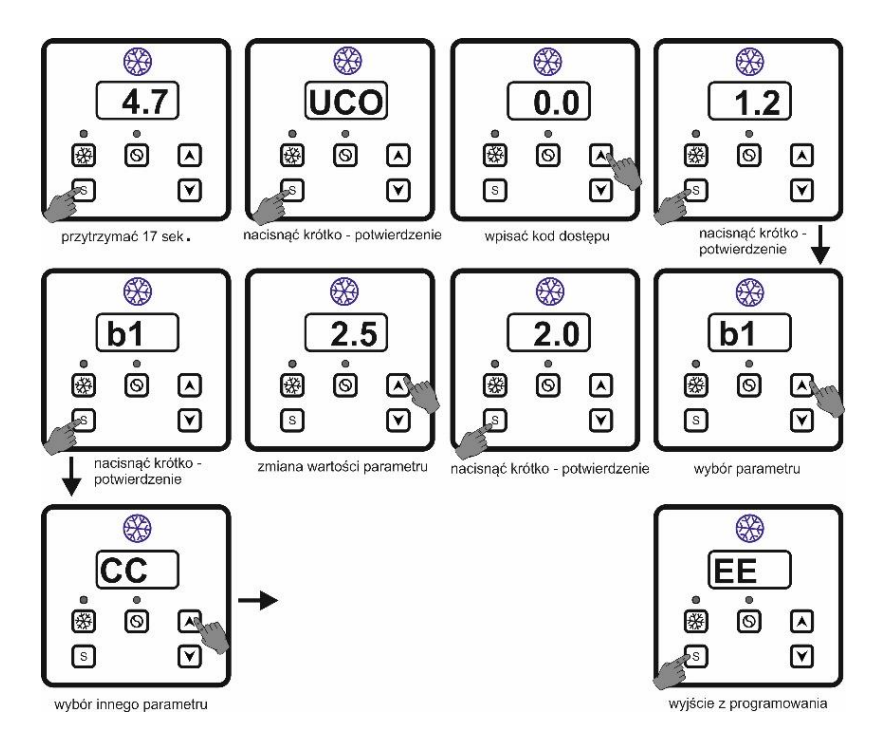

## 3.4. Obsługa segmentu chłodzenia przez instalatora.

Wejścia w tryb nastaw można dokonać zarówno przy włączonym, jak i wyłączonym chłodzeniu. W przypadku wejścia w tryb nastaw przy włączonym chłodzeniu, **chłodzenie zostanie przerwane** i po wyjściu z trybu nastaw **należy ponownie włączyć chłodzenie**.

## 3.4.1. Tabela nastaw segmentu chłodzenia.

## UWAGA

Parametrów z poniższej tabeli, które znajdują się w wierszach zaznaczonych kolorem szarym, **nie należy zmieniać**. Gwarancja udzielana przez producenta **nie obejmuje** uszkodzenia sterownika z powodu zmiany tych parametrów.

| opis funkcji                                                                       | symbol | zakres nastaw                                                                                                    | nastawa<br>fabryczna   |
|------------------------------------------------------------------------------------|--------|----------------------------------------------------------------------------------------------------|------------------------|
| wejście w tryb nastaw                                                              | UC     | kod dostępu                                                                                                    | 12.0                   |
| ograniczenie dolnej wartości<br>dla zakresu temperatury<br>sterowania <sup>1</sup> | b1     | możliwość ustawienia temperatury<br>od -40 °C do +99 °C, co 1,0 °C                                                                                                    | 2.0 (°C)               |
| ograniczenie górnej wartości<br>dla zakresu temperatury<br>sterowania <sup>1</sup> | b2     | możliwość ustawienia temperatury<br>od -40 °C do +99 °C, co 1,0 °C                                                                                                    | 10.0 ( <sup>o</sup> C) |
| histereza sterowania                                                               | н      | możliwość ustawienia temperatury<br>od 1,0 °C do 20 °C, co 0,1 °C                                                                                                    | 2.0 ( <sup>o</sup> C)  |
| blokada zmian temperatury<br>sterowania                                            | LF     | <ul> <li>0 – nieaktywne; brak blokady</li> <li>1 – aktywne; blokada zmiany</li> <li>temperatury</li> </ul>                                                                                                    | 0                      |
| opóźnienie włączenia<br>chłodzenia na czas udoju                                   | 0d     | <ul> <li>0 – nieaktywne</li> <li>&gt;0 – aktywne; możliwość ustawienia czasu od 0 min. do 99 min., co 1 min.</li> </ul>                                                                                                    | 0                      |
| czas wstępnego schłodzenia<br>mleka                                                | FC     | <ul> <li>0 – nieaktywne</li> <li>&gt;0 – aktywne; możliwość ustawienia czasu od 0 h do 18 h, co 1 h</li> </ul>                                                                                                    | 0                      |
| minimalny czas pracy<br>agregatu                                                   | CA     | <ul> <li>0 – nieaktywne</li> <li>&gt;0 – aktywne; możliwość ustawienia czasu od 0 min. do 60 min., co 1 min.</li> </ul>                                                                                                    | 0                      |
| maksymalny czas pracy<br>agregatu <sup>2</sup>                                     | СС     | <ul> <li>0 – nieaktywne</li> <li>&gt;0 – aktywne: możliwość ustawienia czasu od 0 h do 9 h, co 1 h</li> </ul>                                                                                                    | 0                      |
| minimalny czas postoju<br>agregatu CF                                              |        | <ul> <li>0 – nieaktywne</li> <li>&gt;0 – aktywne; możliwość ustawienia czasu od 0 min. do 60 min., co 1 min.</li> </ul>                                                                                                    | 0                      |
|                                                                                    | AS     | zmiana naramatru nia jast zalasana                                                                                                    | 3.0                    |
|                                                                                    | AP     | 21110110 parametra me jest zalecanas                                                                                                    | 3.0                    |
| tryb pracy mieszadła                                                               | FO     | <ul> <li>0 – praca według czasów<br/>ustawionych w E1 i E2, niezależna<br/>od pracy agregatu</li> <li>1 – praca ciągła podczas pracy<br/>agregatu, a w czasie postoju<br/>agregatu mieszadło pracuje według<br/>czasów ustawionych w E1 i E2</li> </ul> | 1                      |

| czas postoju mieszadła                                                                                      | E1 | możliwość ustawienia czasu<br>od 1 min. do 60 min., co 1 min.                                                                               | 15 (min.) |
|----------------------------------------------------------------------------------------------------|----|----------------------------------------------------------------------------------------------------|-----------|
| czas pracy mieszadła                                                                                        | E2 | możliwość ustawienia czasu<br>od 1 min. do 60 min., co 1 min.                                                                               | 2 (min.)  |
| praca ręczna mieszadła                                                                                      | СР | <ul> <li>0 – praca ciągła</li> <li>&gt;0 – możliwość ustawienia czasu<br/>pracy od 1 min. do 60 min.,<br/>co 1 min.</li> </ul>              | 5 (min.)  |
|                                                                                                    | LP |                                                                                                    | 14.0      |
|                                                                                                    | EP | zmiana parametru nie jest zalecana <sup>3</sup>                                                                                             | 40        |
|                                                                                                    | CL |                                                                                                    | 1         |
| opóźnienie pomiaru wartości<br>maksymalnych i minimalnych<br>temperatury po włączeniu<br>procesu chłodzenia | AA | możliwość ustawienia czasu od 0 h<br>do 18 h, co 1 h                                                                                        | 2.0 (h)   |
| powrót do nastaw<br>fabrycznych                                                                             | PP | <ul> <li>0 – nieaktywne; brak powrotu</li> <li>do nastaw fabrycznych</li> <li>1 – aktywne; powrót do nastaw</li> <li>fabrycznych</li> </ul> | 0         |
| skalowanie czujnika<br>temperatury ⁴                                                                        | CU | możliwość ustawienia temperatury od -10,0 °C do +10,0 °C, co 0,1 °C                                                                         | 0.0       |
| wyjście z trybu nastaw                                                                                      | EE |                                                                                                    |           |

<sup>1</sup> Należy dokonywać nastawy tak, **aby zawsze spełniony był warunek b1<b2**. Wartości parametrów b1 i b2 **nie są nastawami temperatur sterowania**; są to wartości temperatury, pomiędzy którymi można ustawić temperaturę sterowania (wycinek z całego zakresu temperatury sterowania sterownika).

<sup>2</sup> Funkcja ta jest aktywna jedynie, gdy ustawiony został minimalny czas postoju agregatu (parametr CF).

<sup>3</sup> Zmiana parametru nie jest zalecana, bowiem może doprowadzić do nieprawidłowej pracy sterownika, a nawet jego uszkodzenia.

<sup>4</sup> Ustawione w fazie produkcji – nie zmieniać bez wyraźnej potrzeby.

## 3.4.2. Funkcja sterowania agregatem.

Sterowanie agregatem w fazie chłodzenia następuje w zależności od temperatury występującej w komorze chłodniczej. Sterownik umożliwia sterowanie według jednej lub dwóch nastaw, w zależności od dokonanych ustawień parametru **FC** (czas wstępnego schładzanie mleka – *patrz pkt 3.4.1.*):

- FC=0 brak wstępnego chłodzenia; w takim przypadku nastawy dokonane w t1 (patrz pkt 3.5.) są jedyną temperaturą schładzania mleka (dioda sygnalizacji włączenia chłodzenia świeci światłem ciągłym);
- FC>0 w czasie ustawionym w tym parametrze następuje wstępne schłodzenie według nastaw dokonanych w t1 (w czasie wstępnego schładzania dioda sygnalizacji chłodzenia świeci światłem przerywanym).

Po upływie czasu nastawionego w parametrze **FC** następuje przejście do schładzania według temperatury ustawionej w parametrze **t2** (dioda sygnalizacji włączenia chłodzenia świeci wówczas światłem ciągłym).

W dowolnym momencie można przerwać wstępne schładzanie i przejść do schładzania według temperatury docelowej. Dokonuje się tego przyciskając przycisk # w trakcie schładzania wstępnego; dioda sygnalizacyjna zmienia swoje świecenie na ciągłe.

Sterownik może sterować temperaturą chłodzenia w zakresie od -40 °C do +98 °C. W celu ograniczenia zakresu sterowania tak, aby **uniemożliwić użytkownikowi urządzenia chłodniczego ustawienie temperatury spoza tego zakresu**, należy ustawić we właściwych zakresach parametry: **b1** – ograniczenie dolnej wartości dla zakresu temperatury sterowania oraz **b2** – ograniczenie górnej wartości dla zakresu temperatury sterowania.

Istotne jest również właściwe ustawienie histerezy sterowania – parametr **HI**. Histereza sterowania wyznacza różnicę temperatury, przy której następuje wyłączenie a następnie włączenie sprężarki, np. jeżeli temperatura sterowania ustawiona jest na wartość 4° C, a histereza na 2° C, to wyłączenie sprężarki nastąpi po osiągnięciu 4° C, a ponowne jej włączenie nastąpi po wzroście temperatury do 4+2=6° C.

Sterownik umożliwia ustawienie histerezy sterowania w zakresie od 1°C do 20°C.

#### UWAGA

Ustawiona wartość histerezy automatycznie ogranicza skrajne wartości zakresu sterowania, tak aby nie nastąpiło przekroczenie zakresu pracy sterownika.

#### 3.4.3. Funkcja opóźnienia włączenia procesu schładzania.

Funkcja ta umożliwia włączenie pracy sterownika przyciskiem <sup>®</sup>, przy czym nastąpi opóźnienie procesu schładzania. Opóźnienie to będzie równe czasowi ustawionemu w parametrze **Od** (fabrycznie **Od=0**). Rozwiązanie takie umożliwia równoczesne włączenie pracy sterownika z rozpoczęciem procesem udoju.

Jeżeli funkcja ta została aktywowana, to po przyciśnięciu przycisku , na wyświetlaczu zostanie pokazany czas upływający do rozpoczęcia procesu schładzania. Sygnalizacja ta, w celu dokładniejszego wyróżnienia wyświetlanego czasu, jest dodatkowo podkreślana migającymi na przemian kropkami w polu wyświetlacza.

W dowolnym momencie, poprzez ponowne wciśnięcie przycisku 🏶 można przerwać odliczanie czasu, i tym samym przejść do procesu chłodzenia.

#### 3.4.4. Funkcja nadzoru pracy agregatu.

Sterownik wyposażony jest w funkcje zabezpieczające sprężarkę, takie jak:

- CF minimalny czas postoju agregatu,
- CA minimalny czas pracy agregatu,
- **CC** maksymalny czas pracy agregatu.

Należy zwrócić uwagę, że ustawienie tych parametrów może również wpływać na rzeczywiste wahania temperatury w komorze chłodniczej. Jeżeli np. minimalny czas pracy sprężarki ustawiony został na 5 min., natomiast temperatura sterowania została osiągnięta po 3 min., to sprężarka nie zostanie wyłączona wcześniej niż po upływie 5 min. To samo dotyczy

minimalnego czasu postoju agregatu. W takim przypadku wahania temperatury w komorze chłodniczej będą większe niż wynikałoby to z ustawionej histerezy (parametr **HI**).

#### 3.4.5. Funkcja automatycznej pracy mieszadła.

Automatyczna praca mieszadła może odbywać się w dwóch wariantach, w zależności od dokonanych ustawień:

- F0=0 cykliczna praca niezależna od pracy agregatu,
- **F0=1** ciągła praca mieszadła w czasie pracy agregatu, a w czasie postoju agregatu praca cykliczna.

Cykliczna praca mieszadła odbywa się następująco: praca – postój – praca – ..., zawsze rozpoczynając się od pracy.

Czas pracy mieszadła określa parametr E1, a czas jego postoju określa parametr E2.

#### 3.4.6. Funkcja ręcznej pracy mieszadła.

Poza funkcja automatycznej pracy mieszadła sterownik umożliwia ręczne włączenie mieszadła w dowolnej chwili (gdy mieszadło nie pracuje). W zależności od dokonanych ustawień w parametrze **CP** można ustawić dwa warianty pracy ręcznej:

- CP=0 praca ciągła mieszadła od momentu ręcznego włączenia do momentu ręcznego wyłączenia,
- CP>0 praca przez określony czas; wartość parametru CP (>0) oznacza czas pracy mieszadła wyzwalanego ręcznie; pracę mieszadła w tym wariancie można również przerwać w dowolnym momencie, naciskając przycisk S.

# 3.4.7. Funkcja zapamiętywania maksymalnych i minimalnych wartości temperatury w trakcie procesu chłodzenia.

Sterownik posiada funkcję rejestrowania w wewnętrznej pamięci maksymalnych i minimalnych wartości temperatury, które występują w całym cyklu pracy sterownika. Funkcja ta umożliwia kontrolę czy zawartość zbiornika przechowywana jest w prawidłowych warunkach temperaturowych.

W momencie włączenia chłodzenia, po upływie zaprogramowanego opóźnienia (parametr **AA** – *patrz pkt 3.4.1.*) następuje zapisywanie do pamięci sterownika wartości minimalnych i maksymalnych temperatury. Programowalny czas opóźnienia włączenia się tej funkcji pozwala na wstępne schłodzenie świeżego mleka i tym samym nie uwzględnianie maksymalnej temperatury w momencie uruchomienia chłodzenia. Nastawa fabryczna wynosi 2 h, jednakże czas ten należy dobrać do rzeczywistych warunków pracy urządzenia.

W dowolnym momencie można dokonać odczytu występujących dotychczas wartości maksymalnych i minimalnych. Dokonuje się tego poprzez krótkotrwałe przyciśnięcie przycisku **S** oraz wybór parametru **H0** (wartość maksymalna) lub parametru **L0** (wartość minimalna).

#### UWAGA

W przypadku braku wpisów wartości maksymalnych i minimalnych temperatury w pamięci sterownika na wyświetlaczu ukazuje się symbol ---.

Kasowanie pamięci wartości maksymalnych i minimalnych następuje:

- automatycznie po wyłączeniu oraz ponownym włączeniu chłodzenia; samo wyłączenie chłodzenia nie kasuje pamięci, następuje to dopiero po ponownym jego włączeniu,
- w przypadku zaniku napięcia zasilania.

#### 3.4.8. Funkcja zapamiętywania maksymalnej wartości temperatury w trakcie procesu mycia.

Do wewnętrznej pamięci sterownika zapisywana jest również maksymalna temperatura jaka występuje w czasie, gdy sterownik nie jest włączony w trybie chłodzenia. Ponieważ proces mycia musi się odbywać przy wyłączonej pracy chłodniczej sterownika, zatem występująca wówczas temperatura jest również maksymalną temperaturą występującą w procesie mycia. Natomiast w przypadku, gdy proces mycia nie jest przeprowadzany podczas nieaktywnego chłodzenia, zapamiętana temperatura jest maksymalną wartością, która w tym czasie występowała.

Kasowanie danych zawartych w pamięci następuje automatyczne po uruchomieniu procesu chłodzenia. W przypadku braku danych zapisanych w pamięci sterownika po ustawieniu parametru odczytu danych – **HC**, wyświetlacz wskazuje symbol ---.

#### 3.4.9. Funkcja nadzoru i sygnalizacji uszkodzenia czujnika pomiarowego temperatury.

W przypadku wykrycia przez sterownik uszkodzenia czujnika temperatury następuje wyłączenie pracy agregatu oraz mieszadła. Na wyświetlaczu pojawiają się wówczas litery **ACU**.

#### UWAGA

Sygnalizacja uszkodzenia czujnika pojawia się również w przypadku przekroczenia zakresu mierzonych przez sterownik temperatur.

#### 3.4.10. Funkcja powrotu do nastaw fabrycznych.

W przypadku dokonania zmian w ustawieniach fabrycznych oraz stwierdzenia nieprawidłowej pracy sterownika (na dowolnym etapie jego użytkowania), należy w pierwszej kolejności dokonać powrotu do nastaw fabrycznych.

W tym celu należy:  $\rightarrow$  wejść w tryb nastaw  $\rightarrow$  wybrać z listy parametr **PP**  $\rightarrow$  potwierdzić wejście w nastawy parametru **PP**  $\rightarrow$  ustawić parametr **PP=1**  $\rightarrow$  potwierdzić nastawę  $\rightarrow$  wyłączyć napięcie zasilania sterownika  $\rightarrow$  włączyć ponownie napięcie zasilania sterownika.

Po wykonaniu powyżej opisanych czynności sterownik powróci do nastaw fabrycznych, w związku z czym dokonane wcześniej zmiany w nastawach ulegną skasowaniu. Po ponownym włączeniu zasilania parametr PP automatycznie ustawi się na wartość 0.

#### 3.4.11. Funkcja skalowania czujnika temperatury.

W przypadku stwierdzenia rozbieżności wskazań miernika temperatury sterownika z miernikiem wzorcowym można dokonać korekty wskazań.

W tym celu należy:  $\rightarrow$  wejść w tryb nastaw  $\rightarrow$  wybrać z listy parametr **CU**  $\rightarrow$  potwierdzić wejście w nastawy parametru CU; na wyświetlaczu pokaże się **0.0**  $\rightarrow$  zmierzyć temperaturę mleka wzorcowym przyrządem  $\rightarrow$  różnicę wskazań między przyrządem wzorcowym a miernikiem sterownika ustawić przyciskami  $\blacktriangle$  i  $\bigtriangledown$ , zwracając uwagę, czy wartość ma być dodana czy też odjęta (znak minus)  $\rightarrow$  zmianę potwierdzić przyciskając przycisk **S**  $\rightarrow$  wyjść z trybu nastaw.

#### UWAGA

Zmianę skalowania miernika należy przeprowadzać z rozwagą, gdyż w niektórych przypadkach wystarczy przenieść czujnik pomiarowy w inne miejsce lub zwiększyć kontakt przewodzący ciepło między czujnikiem a mierzonym medium. Szczególną uwagę należy zwracać przy wszystkich pomiarach pośrednich, np. przy pomiarach temperatury mleka poprzez pomiar temperatury ścianki zbiornika.

#### 3.5. Tabela nastaw segmentu chłodzenia dostępnych dla użytkownika.

#### UWAGA

Sterownik wyposażony jest w funkcję uniemożliwiającą zmianę temperatury sterowania ustawionej przez instalatora. Funkcję tę uaktywnia się ustawiając parametr LF=1 (fabrycznie LF=0).

| opis funkcji                                                                                    | symbol | nastawa<br>fabryczna |
|-------------------------------------------------------------------------------------------------|--------|----------------------|
| podstawowa temperatura sterowania                                                               | t1     | 5.0                  |
| temperatura wstępnego schładzania<br>(funkcja aktywna przy nastawie FC>0 – patrz pkt 3.4.1.)    | t2     | 5.0                  |
| przywołanie z pamięci sterownika maksymalnej wartości temperatury w trakcie procesu schładzania | H0     | -                    |
| przywołanie z pamięci sterownika minimalnej wartości temperatury w trakcie procesu schładzania  | LO     | -                    |
| przywołanie z pamięci sterownika maksymalnej wartości<br>temperatury w trakcie procesu mycia    | HC     | -                    |
| wyjście z trybu nastaw                                                                          | EE     |                      |

Poniższy rysunek obrazuje procedurę obsługi segmentu chłodzenia sterownika przez bezpośredniego użytkownika.

#### EDYCJA WARTOŚCI GŁÓWNEJ TEMPERATURY SCHŁADZANIA

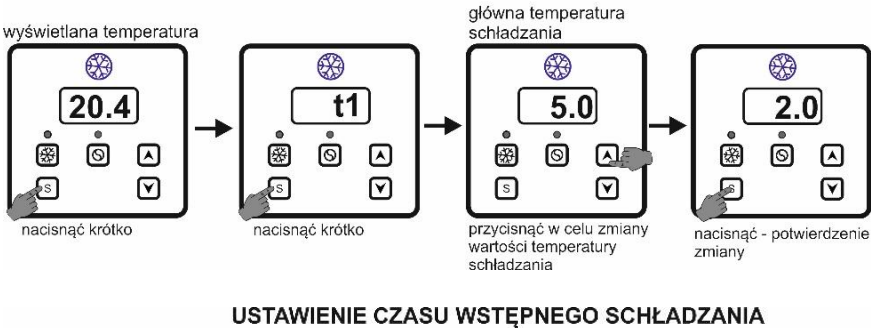

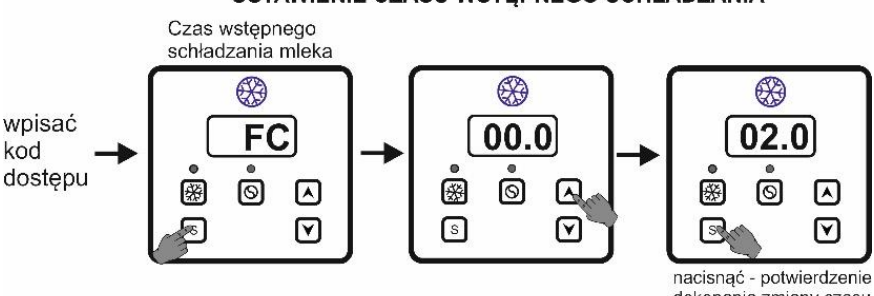

dokonania zmiany czasu wstępnego schładzania

8

۲

6 

2.0

R

#### EDYCJA WARTOŚCI WSTEPNEJJ TEMPERATURY SCHŁADZANIA

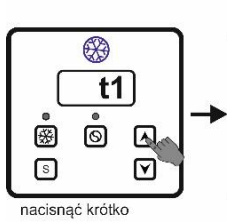

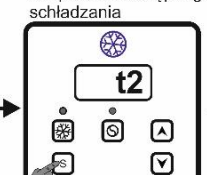

temperatura wstępnego

nacisnąć krótko

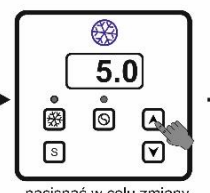

nacisnąć w celu zmiany wartości temperatury wstępnego schładzania

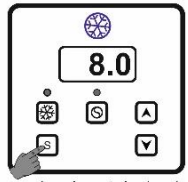

nacisnąć - potwierdzenie zmiany

#### ODCZYT TEMPERATURY MAKSYMALNEJ HO / MINIMALNEJ LO

wyświetlana temperatura

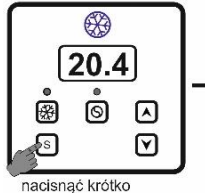

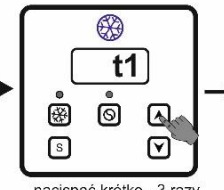

nacisnąć krótko - 3 razy (do pojawiania się HO, a następnie LO)

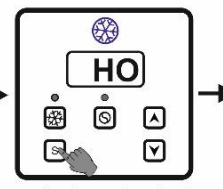

nacisnąć - w celu odczytu wartości temperatury maksymalnej

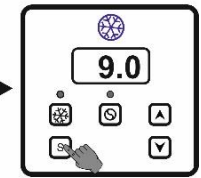

#### 3.6. Opis pracy segmentu chłodzenia.

W momencie podłączenia sterownika do sieci na wyświetlaczu wyświetla się wartość aktualnie mierzonej temperatury. Poza wyświetlaniem wartości temperatury, sterownik nie steruje żadnymi elementami zewnętrznymi.

Naciśniecie przycisku oznaczonego symbolem <sup>⊕</sup> powoduje uruchomienie pracy sterowania chłodzeniem. Stan ten sygnalizowany jest przez sygnalizację świetlną umieszczoną nad wyświetlaczem (kolor niebieski). W zależności od dokonanego zaprogramowania sterownika sygnalizacja ta świeci w sposób przerywany (schładzanie wstępne) albo ciągły. Pracę agregatu sygnalizuje dioda umieszczona nad przyciskiem <sup>⊕</sup>. Mieszadło pracuje wówczas w cyklu automatycznym według dokonanych ustawień. Pracę mieszadła sygnalizuje dioda umieszczona nad przyciskiem <sup>©</sup>.

Naciśnięcie przycisku S powoduje ręczne uruchomienie pracy mieszadła, co jest sygnalizowane przerywanym świeceniem diody umieszczonej nad tym przyciskiem. Ręczne włączenie pracy mieszadła możliwe jest w następujących przypadkach:

- jeżeli włączone jest chłodzenie, a mieszadło nie pracuje,
- jeżeli wyłączone jest chłodzenie,
- jeżeli włączony jest proces mycia.

W czasie ręcznie wyzwolonej pracy mieszadła ponowne przyciśnięcie przycisku S powoduje wyłączenie ręcznego trybu pracy mieszadła.

Zmianę temperatury sterowania zaleca się wykonywać po wyłączeniu procesu chłodzenia.

Odczyt zapamiętanych wartości temperatur można dokonywać zarówno przy włączonym, jak i wyłączonym procesie chłodzenia.

#### UWAGA

Odłączenie sterownika od zasilania kasuje dane zawarte w jego pamięci.

#### 4. SEGMENT MYCIA.

Segment mycia w sterowniku MCH-07 uaktywnia się jedynie przy wyłączonym chłodzeniu; uaktywnienie to sygnalizowane jest pojawieniem się na wyświetlaczu symbolu - - - .

Segment mycia może się różnić w zależności od wersji sterownika: MCH-07 (wersja podstawowa) oraz MCH-07T (wersja z możliwością sterowania podgrzewaniem wody).

#### widok sterownika z włączonym procesem mycia

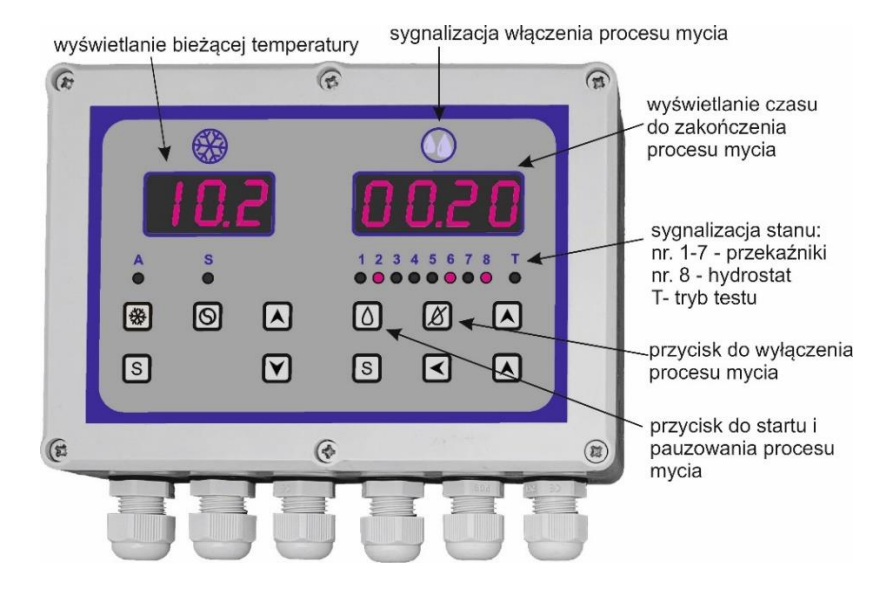

Sterownik posiada:

 7 przekaźnikowych wyjść sterowniczych; przekaźniki o numerach 1, 2, 3, 4, 6, 7 mają wyprowadzone styki normalnie rozwarte wyprowadzające sygnał L 230V AC, natomiast przekaźnik nr 5 ma wyprowadzone styki: sygnał wejściowy, styk normalnie zwarty oraz styk normalnie otwarty.

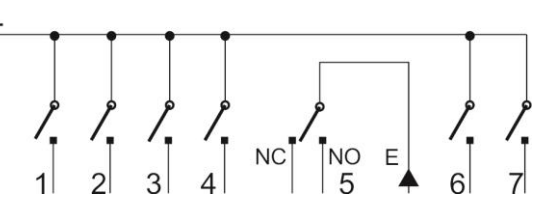

- wejście do podłączenia hydrostatu (sygnał uruchamiający hydrostat L 230V),
- wejście do podłączenia czujnika temperatury (tylko w wersji MCH-07T v.2).

| ilość programów                               | 8    |
|-----------------------------------------------|------|
| ilość programów fabrycznych                   | 4    |
| maksymalna liczba kroków w każdym z programów | 50   |
| minimalny czas trwania jednego kroku          | 1 s. |

#### 4.1. Dane techniczne segmentu mycia.

| maksymalny czas trwania jednego kroku                                      | 99 min.                                                                    |
|----------------------------------------------------------------------------|----------------------------------------------------------------------------|
| zakres temperatury sterowania<br>[dot. tylko wersji MCH-07T]               | od 9,0 °C do 99,0 °C                                                       |
| rozdzielczość nastaw temperatury sterowania<br>[dot. tylko wersji MCH-07T] | 0,5 °C                                                                     |
| długość czujnika temperatury<br>[dot. tylko wersji MCH-07T]                | 5 m                                                                        |
| ilość wyjść przekaźnikowych                                                | 7                                                                          |
| obciążalność styków przekaźnika                                            | 10A 250V AC                                                                |
| ilość wejść sterujących                                                    | MCH-07 – 1 (hydrostat)<br>MCH-07T – 2 (hydrostat i czujnik<br>temperatury) |
| rodzaj wyświetlacza                                                        | LED                                                                        |
| zasilanie                                                                  | 230 V AC 50Hz                                                              |

#### 4.2. Funkcje sterownika w trybie mycia.

Sterownik MCH-07 v. 2 posiada szereg opisanych poniżej funkcji segmentu mycia.

#### 4.2.1. Funkcja programów myjących.

W pamięci sterownika znajduje się miejsce na 8 programów, przy czym fabrycznie zaprogramowane są 2 programy do mycia udojni oraz 2 programy do mycia schładzalników. Pozostałe 4 miejsca umożliwiają stworzenie przez instalatora programów przystosowanych do indywidualnych potrzeb użytkownika.

#### 4.2.2. Funkcja modyfikacji oraz tworzenia programów.

Sterownik umożliwia modyfikowanie programów fabrycznych, zgodnie z potrzebami użytkownika.

Możliwe jest także samodzielne (przez instalatora) stworzenie programów. Każdy program może posiadać maksymalnie do 50 kroków o czasie trwania od 1 s. do 99 min. Sposób programowania jest bardzo prosty i intuicyjny – został on ujęty w postaci graficznej w pkt 4.3.2.

## 4.2.3. Funkcja zabezpieczenia w przypadku zaniku napięcia zasilania.

Zanik napięcia zasilającego powoduje przerwanie realizacji włączonego programu mycia. Po powrocie prawidłowego napięcia zasilania, realizacja programu rozpocznie się w tym samym miejscu, w którym została zatrzymana. W ustawieniach tej funkcji (parametr **UAP** – *patrz pkt 4.3.1.*) można ograniczyć czasowo możliwość powrotu do przerwanej pracy sterownika (w zakresie od 1 h do 9 h).

#### 4.2.4. Funkcja serwisowa / testowa.

Funkcja ta polega na możliwości przechodzenia kolejno do następnych kroków programu, bez konieczności oczekiwania na upływ czasu zaprogramowanego dla danego kroku. Przechodzenie to następuje poprzez przyciskanie odpowiedniego przycisku. Funkcja ta jest dostępna jedynie dla instalatora.

#### 4.2.5. Funkcja powrotu do nastaw fabrycznych.

W przypadku dokonania błędu w czasie ustawiania pracy sterownika albo stwierdzenia nieprawidłowej pracy sterownika (na dowolnym etapie jego użytkowania) istnieje możliwość powrotu do nastaw fabrycznych (*patrz pkt 4.3.1.*).

#### 4.2.6. Funkcja ręcznego włączania pompy podciśnienia lub mieszadła.

Sterownik wyposażony jest w przycisk umożliwiający ręczne włączenie pompy podciśnienia albo pracy mieszadła niezależnie od przycisku  $\mathfrak{O}$ , w zależności od dokonanego ustawienia parametru **UPP** – *patrz pkt 4.3.1*.

#### 4.2.7. Funkcja startu pracy programu.

Start programu następuje poprzez ręczne wciśniecie przycisku znajdującego się na czołowej części obudowy sterownika.

#### 4.2.8. Funkcja pauzowania realizacji programu.

Sterownik pozwala na pauzowanie (wstrzymanie) realizacji programu w trakcie jego trwania. Funkcja ta umożliwia przerwanie realizacji programu w dowolnym momencie oraz jego ponowne wznowienie, które następuje dokładnie w tym samym kroku, w którym program został wstrzymany.

#### 4.2.9. Funkcja wyłączania realizacji programu.

Sterownik wyposażony jest w przycisk wyłączający pracę programu w dowolnym momencie jego trwania, bez możliwości ponownego wznowienia go w punkcie wyłączenia. Ponowne uruchomienie realizacji programu oznaczać będzie rozpoczęcie programu od samego początku.

#### 4.2.10. Funkcja wyświetlania czasu do zakończenia programu.

W trakcie realizacji programu, na wyświetlaczu sterownika pokazywany jest czas do jego zakończenia.

## UWAGA

Czas wskazywany na wyświetlaczu nie uwzględnia czasu nalewania wody.

#### 4.2.11. Funkcja uzależnienia zakończenia procesu nalewania wody od sygnału z hydrostatu.

Sterownik umożliwia zaprogramowanie zakończenia procesu nalewania wody od uzyskania sygnału z hydrostatu. Funkcja ta zabezpieczona jest ustawieniem maksymalnego czasu nalewania wody na wypadek mechanicznego zawieszenia się hydrostatu.

#### 4.2.12. Funkcja sterowania grzaniem wody (tylko w wersji MCH-07T).

Sterownik w wersji MCH-07T posiada wbudowany regulator temperatury, umożliwiający sterowanie podgrzewaniem wody. Funkcja ta wymaga podłączenia czujnika temperatury oraz ustawienia wartości temperatury grzania wody – fabryczne ustawienie to 45 °C).

#### 4.3. Obsługa segmentu mycia sterownika przez instalatora.

Sterownik fabrycznie jest zaprogramowany dla standardowych warunków pracy z przeznaczeniem do sterowania myciem: schładzalnika mleka (2 programy) oraz udojni (2 programy). Tym niemniej, w celu zapewnienia właściwej pracy sterownika w konkretnych warunkach, można dokonać odpowiednich korekt nastaw parametrów pracy, łącznie z wyborem odpowiedniego programu. Fabryczne programy myjące można edytować według potrzeb użytkownika lub też stworzyć własny program.

Po zainstalowaniu sterownika można również w przyspieszonym trybie dokonać sprawdzenia prawidłowości działania całego układu myjącego, wykorzystując tryb testowy.

| opis funkcji                                                                  | symbol | zakres nastaw                                                                                                    | nastawa<br>fabryczna              |
|-------------------------------------------------------------------------------|--------|----------------------------------------------------------------------------------------------------|-----------------------------------|
| wejście w tryb nastaw                                                         | U000   | kod dostępu                                                                                                    | 121                               |
| edycja programów                                                              | EdPr   | możliwość edytowania<br>programów fabrycznych oraz<br>tworzenia własnych<br>programów – patrz pkt 4.3.2.                                            | 8 programów –<br>patrz pkt 4.3.3. |
| ustawienie numeru<br>programu uruchamianego<br>przez sterownik                | dPro   | Pro1, Pro2, Pro3, Pro4, Pro 5,<br>Pro6, Pro7, Pro8                                                                                                  | Pro1                              |
| ustawienie ręcznego<br>włączania pompy<br>podciśnienia lub pracy<br>mieszadła | UPP    | <ul> <li>0 – nieaktywne</li> <li>1 – aktywne; ręczne włączanie pompy podciśnienia</li> <li>2 – aktywne; ręczne włączanie pracy mieszadła</li> </ul> | 0                                 |
| ustawienie pracy testowej                                                     | UEL    | <ul> <li>0 – nieaktywne; brak trybu<br/>testowego</li> <li>1 – aktywne; sterownik działa<br/>w trybie testowym</li> </ul>                           | 0                                 |
| ustawienie opcji grzania<br>[dot. tylko wersji MCH-07T]                       | ОНА    | <ul> <li>0 – nieaktywne</li> <li>1 – aktywne; grzanie odbywa</li> </ul>                                                                             | 2                                 |

#### 4.3.1. Tabela nastaw segmentu mycia.

|                                                                                                    |      | się z aktywnym czasem<br>maksymalnym<br>2 – aktywne; grzanie odbywa<br>się bez aktywnego czasu<br>maksymalnego                                                                                                    |       |
|----------------------------------------------------------------------------------------------------|------|----------------------------------------------------------------------------------------------------|-------|
| ustawienie maksymalnego<br>czasu przerwy, po którym<br>następuje powrót<br>do przerwanej pracy<br>sterownika | UAP  | <ul> <li>0 – nieaktywne; powrót</li> <li>do przerwanej pracy</li> <li>sterownika nie jest</li> <li>ograniczony czasowo</li> <li>1 – aktywne; możliwość</li> <li>ustawienia czasu od 1 h do 9 h;</li> <li>jeżeli przerwa w zasilaniu jest</li> <li>dłuższa, sterownik nie wznowi</li> <li>pracy w miejscu, w którym</li> <li>nastąpiło przerwa w zasilaniu</li> </ul> | 9 (h) |
| powrót do ustawień<br>fabrycznych przy następnym<br>uruchomieniu sterownika                                  | PdOd | <ul> <li>0 – nieaktywne</li> <li>1 – aktywne; nastąpi powrót</li> <li>do ustawień fabrycznych</li> </ul>                                                                                                    | 0     |
| wyjście z trybu nastaw                                                                                       | EE   |                                                                                                    |       |

#### 4.3.2. Programowanie segmentu mycia.

Sterownik zabezpieczony jest przed przypadkowym wejściem w tryb nastaw serwisowych, z założenia dostępnych jedynie dla instalatora lub serwisanta. Zabezpieczenia te obejmują:

- konieczność wciśnięcia i przytrzymania przycisku S (wejścia w tryb nastaw) przez ok. 15 s.,
- konieczność wpisania kodu dostępu (podany jest w tabeli patrz pkt 4.3.1.),
- wpisywanie kodu dostępu kilkoma krokami.

#### UWAGA

Prosimy o nieudostępnianie kodu dostępu bezpośrednim użytkownikom.

Wszystkie zmiany w programowaniu dokonywane są przy wyłączonym procesie mycia oraz jednocześnie aktywnym segmencie mycia sterownika (wyłączony proces chłodzenia).

## 4.3.2.1. Wejście do trybu nastaw.

Poniżej przedstawiona jest w postaci graficznej, procedura wpisania kodu dostępu umożliwiająca wejście w tryb nastaw i programowania.

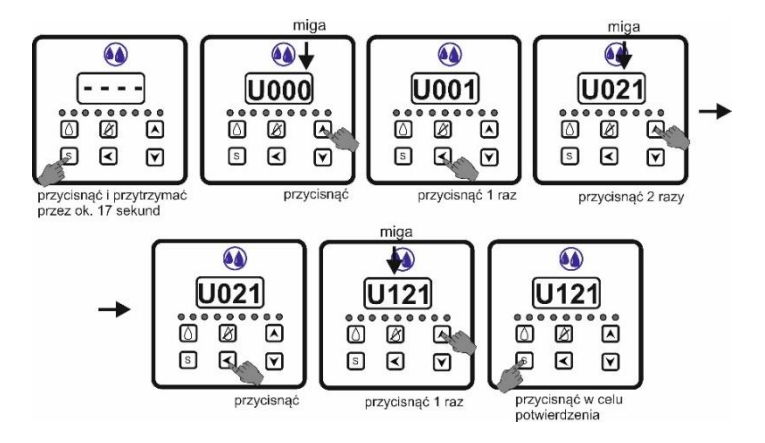

## 4.3.2.2. Wybór funkcji do edycji.

W tabeli nastaw (*patrz pkt 4.3.1.*) podane są wszystkie dostępne funkcje wraz z ich opisem i możliwymi wartościami do ustawienia. W razie potrzeby zmiany dowolnego parametru z dostępnych nastaw, należy wejść w tryb nastaw (*patrz pkt 4.3.2.1.*), a następnie należy wybrać konkretną funkcję, która będzie podlegała zmianie.

Poniżej przedstawiona jest graficznie zmiana fabrycznej nastawy numeru programu mycia (fabrycznie ustawiony jest program nr 1).

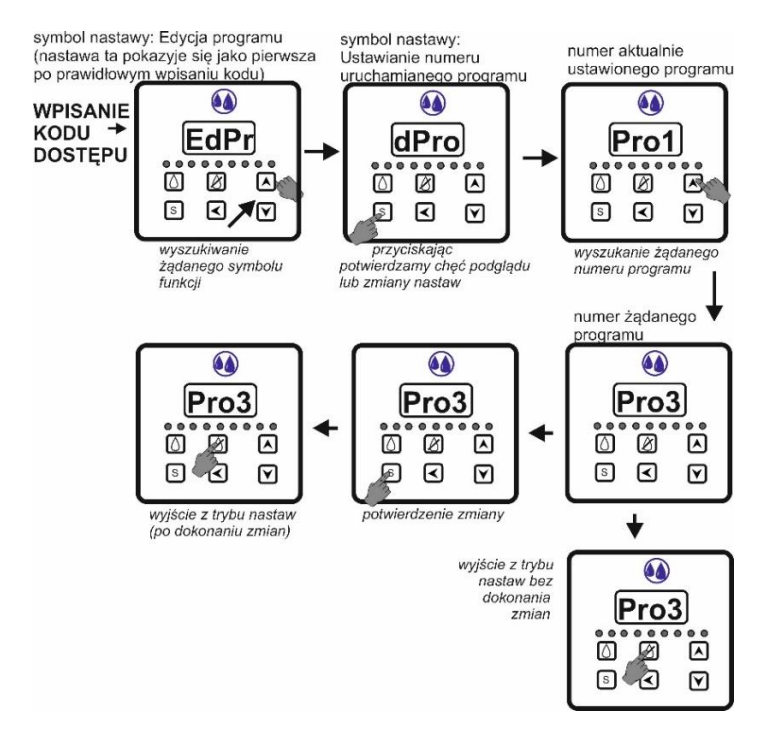

## 4.3.2.3. Edycja programów.

Sterownik jest wyposażony w: 4 programy do mycia (zaprogramowane fabrycznie), które mogą być w zależności od potrzeb dowolnie edytowalne przez instalatora, a także 4 programy do mycia, przeznaczone do zaprogramowania przez instalatora (fabrycznie są one puste). Każdy program może zawierać maksymalnie do 50 kroków. Każdemu krokowi przypisany jest:

- stan 7 wyjść przekaźnikowych,
- stan wejścia hydrostatu,
- czas trwania kroku.

Podczas programowania lub edycji istniejącego programu poniższe przyciski wykonują następujące funkcje:

|   | – zmiana wartości nastawy w górę, np. funkcji, czasu, temperatury<br>– aktywacja przekaźnika                                          |
|---|----------------------------------------------------------------------------------------------------|
| ▼ | – zmiana wartości nastawy w dół, np. funkcji, czasu, temperatury<br>– dezaktywacja przekaźnika                                        |
| - | – przesuwanie nastaw w lewo                                                                                                    |
| S | <ul> <li>potwierdzenie wejścia w daną funkcję</li> <li>potwierdzenie dokonanych zmian</li> </ul>                                      |
| Ø | <ul> <li>wyjście z danego trybu nastaw, po potwierdzeniu zmian przyciskiem S</li> <li>wyjście z nastaw bez dokonania zmian</li> </ul> |

## UWAGA

**1.** Przy programowaniu aktywacji wejścia hydrostatu (przekaźnik nr 8) konieczne jest zaprogramowanie maksymalnego dopuszczalnego czasu nalewania wody. Parametr czasu jest nadrzędny nad sygnałem z hydrostatu, stanowiąc zabezpieczenie przez nalaniem zbyt dużej ilości wody. Nie zaprogramowanie tego parametru będzie skutkować brakiem reakcji na sygnał hydrostatu i jednocześnie brakiem nalewania wody.

**2.** Przed rozpoczęciem tworzenia nowego programu albo edycji istniejącego programu, zalecane jest stworzenie tabeli takiej, jak pokazana jest przy opisie programów. Ułatwi to sprawne przeprowadzenie programowania.

**3.** W przypadku braku aktywności podczas programowania sterownik automatycznie wychodzi z tego procesu nie zapisując zmienionych danych.

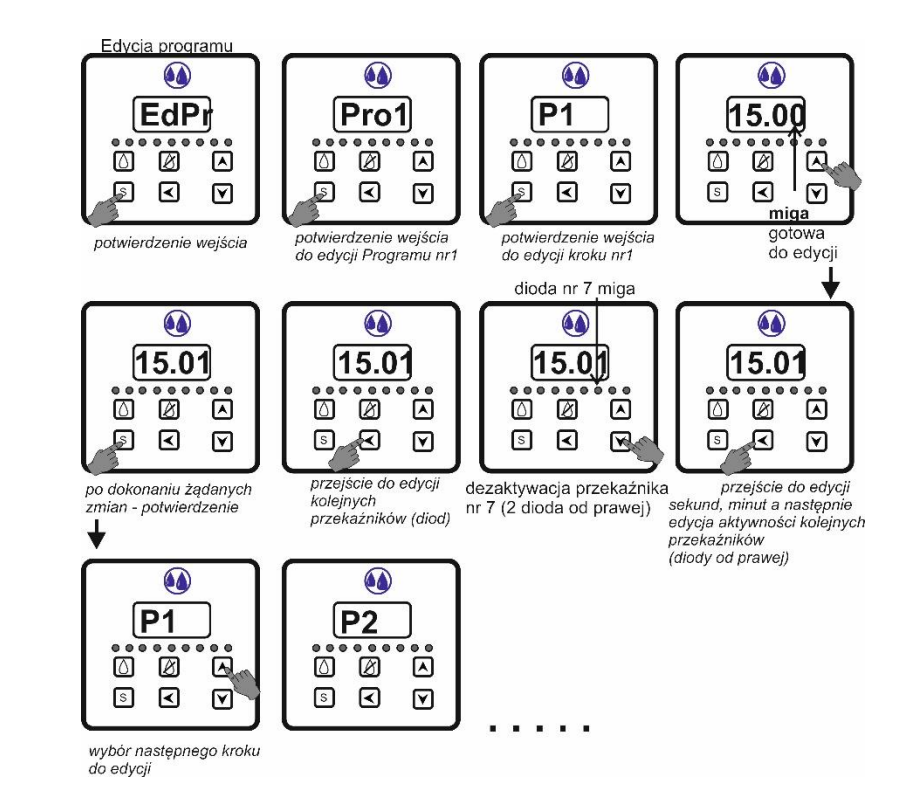

#### 4.3.3. Powrót do ustawień fabrycznych.

Aby dokonać powrotu do ustawień domyślnych należy wejść w tryb nastaw sterownika. Korzystając z przycisków ▲ oraz ▼ dokonać wyboru parametru Pd0d, potwierdzić wybór tej opcji wciskając przycisk S, następnie zmienić wartość tego parametru z 0 na 1, używając do tego celu przycisku ▲. Następnie potwierdzić wprowadzone zmiany ponownym przyciśnięciem przycisku S. Po wykonaniu tych czynności odłączyć napięcie zasilania od sterownika i włączyć je ponownie.

#### UWAGA

**1.** Skorzystanie z opisanej powyżej procedury spowoduje usunięcie z pamięci sterownika wszelkich nastaw, przy jednoczesnym przywróceniu nastaw fabrycznych. Należy więc świadomie korzystać z tej opcji.

**2.** Powrót do nastaw fabrycznych następuje jedynie po odłączeniu oraz ponownym włączeniu zasilania sterownika; <u>sama zmiana parametru PdOd nie spowoduje powrotu do nastaw fabrycznych</u>.

#### 4.3.4. Praca testowa sterownika.

Funkcja pracy testowej służy do przyspieszonego sprawdzenia poprawności działania całego układu myjącego sterowanego przez sterownik. Praca w trybie testowym polega na możliwości

ręcznego przechodzenia do kolejnych kroków programu (fabrycznego, zmodyfikowanego fabrycznego lub własnego), bez konieczności oczekiwania na upływ czasu zaprogramowanego dla danego kroku.

W celu ustawienia trybu testowego należy ustawić parametr **UEL** na wartość **1**, a następnie potwierdzić przyciskając przycisk **S.** Tryb testowy sygnalizowany jest migającym świeceniem diody oznaczonej literą **T**. Wyjście z trybu nastaw następuje poprzez przyciśniecie przycisku wyłączającego.

WPISANIE KODU → DOSTĘPU

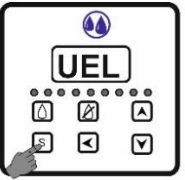

wybór funkcji UEL i

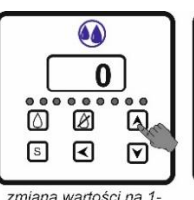

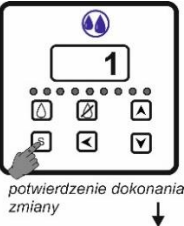

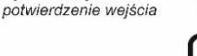

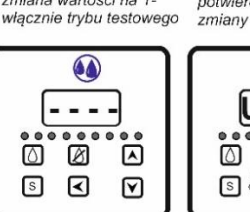

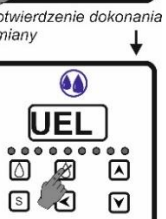

Po włączeniu pracy testowej przejścia do kolejnych kroków programu dokonuje się przyciskiem ▲. Można również dokonać cofnięcia cię do poprzednich kroków, przyciskając przycisk ▼.

W celu wyjścia z pracy testowej należy:  $\rightarrow$  wpisać kod dostępu  $\rightarrow$  wybrać parametr **UEL**  $\rightarrow$  ustawić wartość na **0**  $\rightarrow$  potwierdzić przyciskiem **S**  $\rightarrow$  wyjść z trybu nastaw, przyciskając przycisk wyłączający (czerwony).

## UWAGA

Po zakończeniu testowania prawidłowości dziania układu myjącego należy bezwzględnie pamiętać o powrocie do normalnego trybu pracy regulatora. W czasie normalnej pracy <u>nie może świecić dioda oznaczona litera **T**.</u>

## 4.3.5. Programy fabryczne segmentu mycia.

Sterownik zawiera 4 programy fabryczne, które są przedstawione w poniższych tabelach. Pozostałe 4 programy są puste.

| cw | przekaźnik ciepłej wody       | ZZ  | przekaźnik zaworu zrzutowego |
|----|-------------------------------|-----|------------------------------|
| zw | przekaźnik zimnej wody        | ΡΜΥ | przekaźnik mycia             |
| РР | przekaźnik pompy podciśnienia | РМ  | przekaźnik pompy myjącej     |

## oznaczenia użyte w poniższych tabelach:

| PML | przekaźnik pompy mlecznej | PPR | przekaźnik mieszadła |
|-----|---------------------------|-----|----------------------|
| н   | hydrostat                 |     |                      |

| PRO1           |                                     |    |    |    |     |    |     |   |    |           |  |  |
|----------------|-------------------------------------|----|----|----|-----|----|-----|---|----|-----------|--|--|
| nr diody       |                                     | 1  | 2  | З  | 4   | 5  | 6   | 7 | 8  |           |  |  |
| nr przekaźnika |                                     | 1  | 2  | 3  | 4   | 5  | 6   | 7 | н  | uwagi     |  |  |
| nr kroku       | czas kroku                          | CW | ZW | PP | PML | ZZ | PMY |   | •• |           |  |  |
| 1              | 15:00                               | 0  | 1  | 0  | 0   | 0  | 1   | 0 | 1  | max. czas |  |  |
| 2              | 03:00                               | 0  | 0  | 1  | 0   | 0  | 1   | 0 | 0  |           |  |  |
| 3              | 00:30                               | 0  | 0  | 1  | 1   | 0  | 1   | 0 | 0  |           |  |  |
| 4              | 15:00                               | 1  | 0  | 0  | 0   | 1  | 1   | 0 | 1  | max. czas |  |  |
| 5              | 07:30                               | 0  | 0  | 1  | 0   | 1  | 1   | 0 | 0  |           |  |  |
| 6              | 03:30                               | 0  | 0  | 1  | 0   | 0  | 1   | 0 | 0  |           |  |  |
| 7              | 00:30                               | 0  | 0  | 1  | 1   | 0  | 1   | 0 | 0  |           |  |  |
| 8              | 15:00                               | 0  | 1  | 0  | 0   | 0  | 1   | 0 | 1  | max. czas |  |  |
| 9              | 05:00                               | 0  | 0  | 1  | 0   | 0  | 1   | 0 | 0  |           |  |  |
| 10             | 00:30                               | 0  | 0  | 1  | 1   | 0  | 1   | 0 | 0  |           |  |  |
|                | 01:05:30 maksymalny sumaryczny czas |    |    |    |     |    |     |   |    |           |  |  |

## PRO2

| nr diody       |            | 1                          | 2  | 3  | 4   | 5  | 6   | 7 | 8 |       |
|----------------|------------|----------------------------|----|----|-----|----|-----|---|---|-------|
| nr przekaźnika |            | 1                          | 2  | 3  | 4   | 5  | 6   | 7 | н | uwagi |
| nr kroku       | czas kroku | CW                         | ZW | PP | PML | ZZ | PMY |   |   |       |
| 1              | 15:00      | 0                          | 1  | 0  | 0   | 0  | 1   | 0 | 1 |       |
| 2              | 04:00      | 0                          | 0  | 1  | 0   | 0  | 1   | 0 | 0 |       |
| 3              | 00:30      | 0                          | 0  | 1  | 1   | 0  | 1   | 0 | 0 |       |
| 4              | 15:00      | 1                          | 0  | 0  | 0   | 1  | 1   | 0 | 1 |       |
| 5              | 11:30      | 0                          | 0  | 1  | 0   | 1  | 1   | 0 | 0 |       |
| 6              | 02:30      | 0                          | 0  | 1  | 0   | 0  | 1   | 0 | 0 |       |
| 7              | 00:30      | 0                          | 0  | 1  | 1   | 0  | 1   | 0 | 0 |       |
| 8              | 15:00      | 0                          | 1  | 0  | 0   | 0  | 1   | 0 | 1 |       |
| 9              | 06:00      | 0                          | 0  | 1  | 0   | 0  | 1   | 0 | 0 |       |
| 10             | 00:30      | 0                          | 0  | 1  | 1   | 0  | 1   | 0 | 0 |       |
|                | 01:10:30   | maksymalny sumaryczny czas |    |    |     |    |     |   |   |       |

| nr diody LED   |            | 1                          | 2  | 3  | 4   | 5  | 6   | 7 | 8 |       |
|----------------|------------|----------------------------|----|----|-----|----|-----|---|---|-------|
| nr przekaźnika |            | 1                          | 2  | 3  | 4   | 5  | 6   | 7 | н | uwagi |
| nr kroku       | czas kroku | CW                         | ZW | PM | PPR | ZZ | PMY |   |   |       |
| 1              | 02:00      | 0                          | 1  | 0  | 0   | 0  | 1   | 0 | 0 |       |
| 2              | 00:30      | 0                          | 1  | 1  | 1   | 0  | 1   | 0 | 0 |       |
| 3              | 02:00      | 0                          | 0  | 1  | 1   | 0  | 1   | 0 | 0 |       |
| 4              | 02:30      | 0                          | 0  | 0  | 0   | 1  | 1   | 0 | 0 |       |
| 5              | 02:30      | 1                          | 0  | 0  | 0   | 0  | 1   | 0 | 0 |       |
| 6              | 00:30      | 1                          | 0  | 1  | 1   | 0  | 1   | 0 | 0 |       |
| 7              | 05:00      | 0                          | 0  | 1  | 1   | 0  | 1   | 0 | 0 |       |
| 8              | 03:00      | 0                          | 0  | 0  | 0   | 1  | 1   | 0 | 0 |       |
| 9              | 02:00      | 0                          | 1  | 0  | 0   | 0  | 1   | 0 | 0 |       |
| 10             | 00:30      | 0                          | 1  | 1  | 1   | 0  | 1   | 0 | 0 |       |
| 11             | 03:30      | 0                          | 0  | 1  | 1   | 0  | 1   | 0 | 0 |       |
| 12             | 04:00      | 0                          | 0  | 0  | 0   | 1  | 1   | 0 | 0 |       |
|                | 28:00      | maksymalny sumaryczny czas |    |    |     |    |     |   |   |       |

PRO3

#### PRO4

| nr dio         | ody LED    | 1                          | 2  | 3  | 4   | 5  | 6   | 7 8 |   |       |
|----------------|------------|----------------------------|----|----|-----|----|-----|-----|---|-------|
| nr przekaźnika |            | 1                          | 2  | 3  | 4   | 5  | 6   | 7   | н | uwagi |
| nr kroku       | czas kroku | CW                         | ZW | PM | PPR | ZZ | ΡΜΥ |     |   |       |
| 1              | 02:30      | 0                          | 1  | 0  | 0   | 0  | 1   | 0   | 0 |       |
| 2              | 01:00      | 0                          | 1  | 1  | 1   | 0  | 1   | 0   | 0 |       |
| 3              | 01:00      | 0                          | 0  | 1  | 1   | 0  | 1   | 0   | 0 |       |
| 4              | 02:30      | 0                          | 0  | 0  | 0   | 1  | 1   | 0   | 0 |       |
| 5              | 02:30      | 1                          | 0  | 0  | 0   | 0  | 1   | 0   | 0 |       |
| 6              | 01:00      | 1                          | 0  | 1  | 1   | 0  | 1   | 0   | 0 |       |
| 7              | 04:30      | 0                          | 0  | 1  | 1   | 0  | 1   | 0   | 0 |       |
| 8              | 03:00      | 0                          | 0  | 0  | 0   | 1  | 1   | 0   | 0 |       |
| 9              | 02:30      | 0                          | 1  | 0  | 0   | 0  | 1   | 0   | 0 |       |
| 10             | 01:00      | 0                          | 1  | 1  | 1   | 0  | 1   | 0   | 0 |       |
| 11             | 02:30      | 0                          | 0  | 1  | 1   | 0  | 1   | 0   | 0 |       |
| 12             | 04:00      | 0                          | 0  | 0  | 0   | 1  | 1   | 0   | 0 |       |
|                | 28:00      | maksymalny sumaryczny czas |    |    |     |    |     |     |   |       |

#### UWAGA

**1.** W tabeli nastaw fabrycznych w powyższych tabelach **0** oznacza, że w danym kroku przekaźnik jest nieaktywny, natomiast **1** oznacza, że przekaźnik jest <u>aktywny</u>.

**2.** Przypisanie poszczególnych przekaźników do sterowania konkretnymi zadaniami jest umowne. W każdym momencie wyjścia konkretnych przekaźników można przeznaczyć do realizacji innych zadań.

**3.** Przekaźnik nr 6 oznaczony symbolem PMY (przekaźnik mycia) w ustawieniach fabrycznych jest cały czas aktywny podczas procesu mycia. W razie potrzeby można zmienić jego przeznaczenie: (i) dezaktywując przekaźnik w poszczególnych krokach albo (ii) wprowadzić

nowy krok z aktywnym przekaźnikiem, a w innych krokach go dezaktywować. **4.** Przekaźnik nr 7 nie jest wykorzystywany w programach fabrycznych. Może on służyć np. do dozowania detergentu lub innemu celowi. Aby przekaźnik mógł być wykorzystywany do tego celu należy: (i) aktywować go w żądanym kroku albo (ii) wprowadzić nowy krok z aktywnym przekaźnikiem.

#### 4.4. Obsługa segmentu mycia sterownika przez bezpośredniego użytkownika.

Sterownik charakteryzuje się prostotą obsługi dokonywanej przez bezpośredniego użytkownika. Obsługa ta ogranicza się do korzystania z dwóch lub trzech przycisków klawiatury. Pozostałe przyciski są nieaktywne dla bezpośredniego użytkownika, uniemożliwiając tym samym przypadkową ingerencję w nastawy fabryczne lub dokonane przez instalatora.

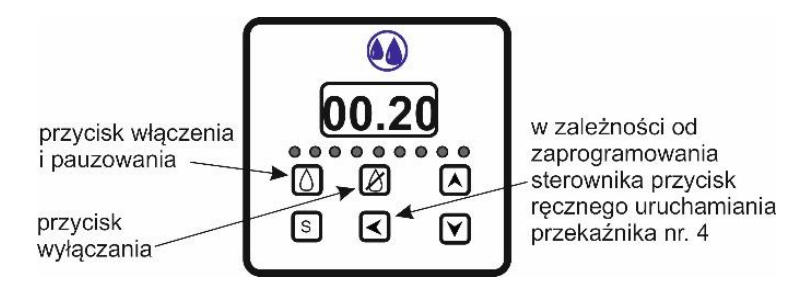

#### 4.4.1. Uruchomienie pracy sterownika.

Sterownik po wyłączeniu segmentu chłodzenia pozostaje w stanie gotowości do pracy. Sygnalizacją tego stanu jest pojawienie się na wyświetlaczu symbolu - - - -.

Włączenie programu myjącego następuje poprzez wciśnięcie przycisku startu i jest sygnalizowane przez jest to zaświeceniem się symbolu . Od tego momentu następuje realizacja ustawionego wcześniej programu myjącego.

W czasie realizacji programu na wyświetlaczu wskazywany jest czas do zakończenia procesu mycia. Natomiast świecące diody umieszczone poniżej wyświetlacza wskazują aktualnie aktywne przekaźniki. Świecenie diody nr 8 wskazuje na oczekiwanie na sygnał z hydrostatu (jeżeli zostało to zaprogramowane).

#### UWAGA

Wskazany na wyświetlaczu czas **nie uwzględnia** czasu potrzebnego do nalania wody w trybie współpracy z hydrostatem.

## 4.4.2. Wstrzymanie realizacji programu myjącego.

W czasie trwania programu myjącego można w dowolnej chwili wstrzymać jego realizację. Dokonuje się tego poprzez ponowne wciśniecie przycisku start.

W czasie wstrzymania realizacji programu następuje wyłączenie wszystkich aktywnych przekaźników.

Ponowne uruchomienie programu myjącego następuje poprzez kolejne wciśnięcie przycisku start. Program będzie kontynuowany od tego miejsca, w którym nastąpiło jego wstrzymanie.

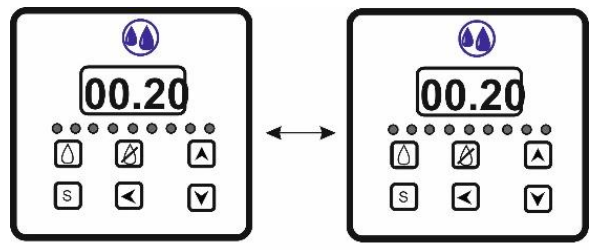

wyświetlanie na przemian

#### 4.4.3. Wyłączenie realizacji programu myjącego.

W razie zaistnienia takiej konieczności, w dowolnym momencie można wyłączyć aktualnie realizowany program mycia. Dokonuje się tego poprzez wciśnięcie przycisku wyłączenia.

W momencie wciśnięcia tego przycisku zostaje całkowicie przerwana i wyłączona realizacja programu mycia, a sterownik przechodzi do stanu gotowości. Ponowne uruchomienie programu oznaczać będzie jego realizacja od początku.

#### 4.4.4. Ręczne włączanie pracy pompy podciśnienia lub pracy mieszadła.

W przypadku uaktywnienia tej funkcji (parametr **UPP** – *patrz pkt 4.3.1.*), użytkownik ma możliwość ręcznego włączenia pompy podciśnienia lub pracy mieszadła (przekaźnik nr 4). Ustawienia fabryczne lub dokonane przez instalatora określają, które z wyjść (pompa podciśnienia – **PP**, czy mieszadło – **PPR**) będzie mogło być włączane ręcznie.

Ręczne włączanie jest możliwe jedynie, gdy nie jest realizowany program mycia; w czasie realizacji programu przycisk włączający ręczną pracę jest nieaktywny.

Praca mieszadła może być również w dowolnym momencie włączona poprzez przyciśnięcie ręcznej pracy mieszadła w sterowniku chłodzącym, nawet jeżeli chłodzenie jest wyłączone. W takim przypadku do przekaźnika nr 4 nie musi być przypisane sterowanie mieszadłem.